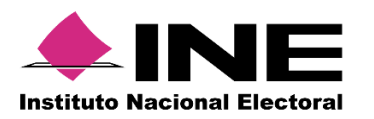

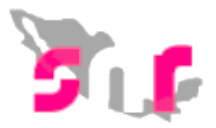

## Sistema Nacional de Registro (SNR V. 3.0)

### Guía para modificar y cancelar registros de precandidatos.

A continuación, se mostrará el procedimiento para que el responsable del SNR pueda realizar las **modificaciones y cancelaciones** de precandidatos aprobados en el módulo de gestión.

### Consideraciones previas

- En este módulo solo se mostrará la información de aquellos precandidatos que previamente fueron aprobados.
- El único usuario que puede realizar modificaciones y cancelaciones es el responsable del SNR.
- Los demás usuarios del partido político tendrán acceso a la consulta de las modificaciones y cancelaciones de precandidatos aprobados.
- Cada que se realice alguno de los movimientos antes mencionados se deberá tener el documento soporte.
- El único dato que no se puede modificar es la CURP.

### 1. Ingreso al sistema.

1.1 Selecciona en el menú Gestión y después Precampaña.

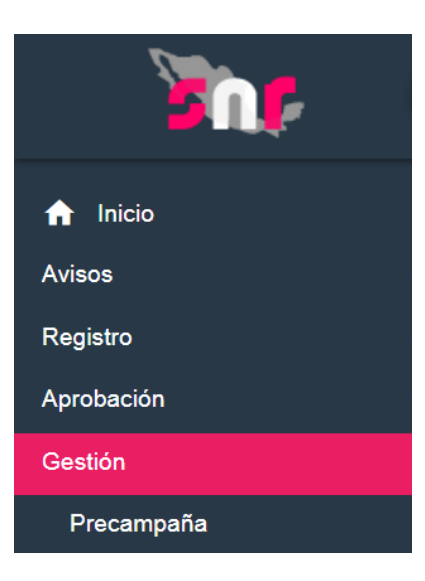

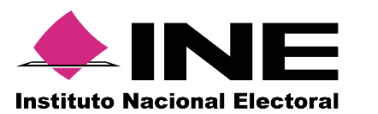

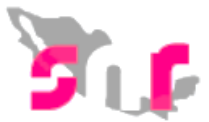

# 1.2 Selecciona el Tipo de candidatura, así como el Tipo de registro y oprime el botón Buscar.

| TODAS             | ~ |
|-------------------|---|
| Tipo de registro: |   |
| TODOS             | ~ |
| Buscar            |   |

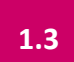

Se mostrarán todos los registros que fueron aprobados y a los que se les puede realizar alguna modificación o cancelación del registro.

| ld <  | > Folio  | Tipo de candidatura | Tipo de registro 🗘 | Sujeto obligado <>  | Estatus           | Nombre                         | Entidad            | Circunscripción | Distrito          |
|-------|----------|---------------------|--------------------|---------------------|-------------------|--------------------------------|--------------------|-----------------|-------------------|
|       |          |                     | TODOS 🗸            |                     | TODOS ~           |                                |                    |                 |                   |
| 12731 | 54801144 | DIPUTADO FEDERAL RP | PROPIETARIO        | PARTIDO DEL TRABAJO | APROBADO          | CLAUDIA THOMASON URIBE         |                    | П               |                   |
| 12730 | 22991895 | DIPUTADO FEDERAL RP | PROPIETARIO        | PARTIDO DEL TRABAJO | APROBADO          | CLAUDIA THOMASON URIBE         |                    | I.              |                   |
| 12683 | 15591535 | SENADORES MR        | PROPIETARIO        | PARTIDO DEL TRABAJO | APROBADO          | RODOLFO QUIRINO TAPIA          | AGUASCALIENTES     |                 |                   |
| 12675 | 70060800 | PRESIDENTE          | PROPIETARIO        | PARTIDO DEL TRABAJO | RESTITUCIÓN       | ZURYSADAI BUSTAMANTE L         | OFICINAS CENTRALES |                 |                   |
| 12668 | 31121537 | DIPUTADO FEDERAL RP | PROPIETARIO        | PARTIDO DEL TRABAJO | APROBADO          | AMADO NERVO F                  |                    | ш               |                   |
| 12552 | 87339861 | DIPUTADO FEDERAL RP | PROPIETARIO        | PARTIDO DEL TRABAJO | DEJAR SIN EFECTOS | ELEAZAR ALEJANDRO SALGADO RIOS |                    | V               |                   |
| 12530 | 53915105 | DIPUTADO FEDERAL MR | SUPLENTE           | PARTIDO DEL TRABAJO | APROBADO          | TELMA GARCIA                   | CIUDAD DE MEXICO   |                 | 10-MIGUEL HIDALGO |
| 12529 | 53915105 | DIPUTADO FEDERAL MR | PROPIETARIO        | PARTIDO DEL TRABAJO | APROBADO          | CECILIO GABRIEL LUNA MARQUEZ   | CIUDAD DE MEXICO   |                 | 10-MIGUEL HIDALGO |
| 12527 | 91987881 | SENADORES MR        | PROPIETARIO        | PARTIDO DEL TRABAJO | APROBADO          | IRMA FARÍAS OJEDA              | CIUDAD DE MEXICO   |                 |                   |
| 12519 | 03081011 | SENADORES RP        | SUPLENTE           | PARTIDO DEL TRABAJO | DEJAR SIN EFECTOS | OLIVIA SALGADO                 | OFICINAS CENTRALES |                 |                   |

1.4

Del lado derecho, al final de la tabla se encuentra la columna de acciones, en la cual se tienen las opciones de **MODIFICAR** y **CANCELAR**.

Acciones

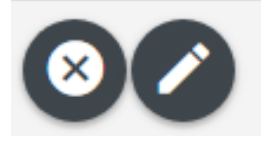

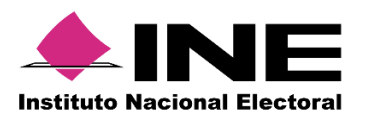

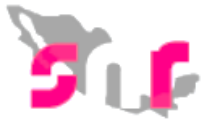

### 2. Cancelación

Al oprimir el botón de cancelar, el sistema solicitará seleccionar el Tipo de cancelación (del propietario, del suplente o de la fórmula completa).

| SELECCIONE                  | ~ |
|-----------------------------|---|
| SELECCIONE                  |   |
| CANCELACION DEL PROPIETARIO |   |
| CANCELACION DE LA FORMULA   |   |

2.2

2.3

2.1

También se deberá seleccionar la justificación por la que se solicita la cancelación del registro del aspirante.

| Justificación: |   |
|----------------|---|
| SELECCIONE     | ~ |
| SELECCIONE     |   |
| ERROR          |   |
| INCUMPLIMIENTO |   |
| RENUNCIA       |   |
| FALLECIMIENTO  |   |
| INHABILITACION |   |
| INCAPACIDAD    |   |
| OTROS          |   |

Nota: En caso de seleccionar la opción "Otros", se deberá indicar el motivo, teniendo un máximo de 200 caracteres, permitiendo letras y números.

Mediante un calendario se deberá seleccionar la fecha del movimiento, que representa el día en que se resuelve la cancelación del registro.

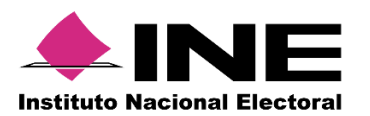

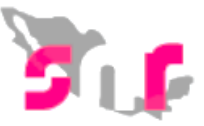

\*Fecha del movimiento:

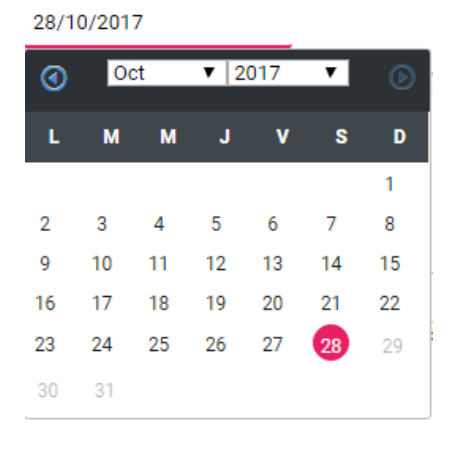

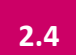

El sistema pedirá que se adjunte el documento que respalde la cancelación, así como la fecha del mismo. Para adjuntar el documento deberá seguir los siguientes pasos:

1.- Selecciona el Tipo de documento que soporte la cancelación (acuerdo, resolución, oficios u otros). Se debe adjuntar al menos un documento.

2.- Selecciona la fecha del documento (Fecha en que se emite el documento).

- 3.- Oprime el botón EXAMINAR
- 4.- Localiza la ubicación del archivo y selecciónalo.
- 5.- Oprime el botón AGREGAR

6.- Si el documento que agregaste no es el que deseabas, puedes cancelar la carga de documentación oprimiendo el botón **CANCELAR**, y en caso de que ya se encuentre visible en la tabla de documentación puedes oprimir el ícono **ELIMINA**.

| * Tipo 1.<br>Selecciona una opción<br>Nota: solo se aceptan archivos de tipo: * | doc,*.docx,*.pdf,*.png,*.jpg y *.jpg El nomb | *Fecha del documento:<br>13/10/2017<br>re del archivo no debe tener espacios o co<br>3. | 2.<br>rracteres especiales, puede contener guion<br>5. 6, | i bajo (_) y acentos |          |  |
|---------------------------------------------------------------------------------|----------------------------------------------|-----------------------------------------------------------------------------------------|-----------------------------------------------------------|----------------------|----------|--|
|                                                                                 |                                              | + Examinar 1                                                                            | Agregar 🛛 😣 Cancelar                                      |                      |          |  |
| 0%                                                                              |                                              | Porcentaje                                                                              | Porcentaje de almacenamiento                              |                      | 100%     |  |
| 0%                                                                              |                                              |                                                                                         |                                                           |                      |          |  |
| Tabla de Documentación                                                          |                                              |                                                                                         |                                                           |                      |          |  |
| Nombre del Archivo                                                              | Тіро                                         | Peso                                                                                    | Fecha de carga                                            | Estatus              | Acciones |  |
| Sin Registros                                                                   |                                              |                                                                                         |                                                           |                      |          |  |
| Total de registros 0, Página 1 de 1 1< < < > > □ 10 🗘                           |                                              |                                                                                         |                                                           |                      |          |  |

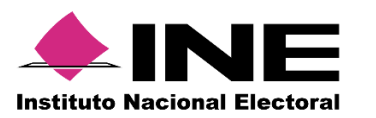

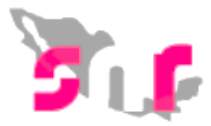

2.5 EI

El sistema mostrará el mensaje "El documento ha sido agregado correctamente:

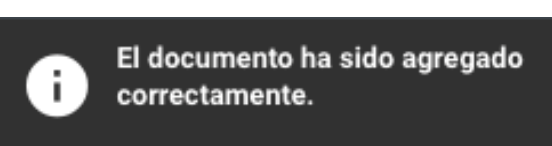

2.6

Posteriormente oprime el botón aceptar, el sistema procesará y mostrará el mensaje "La cancelación se ha realizado correctamente".

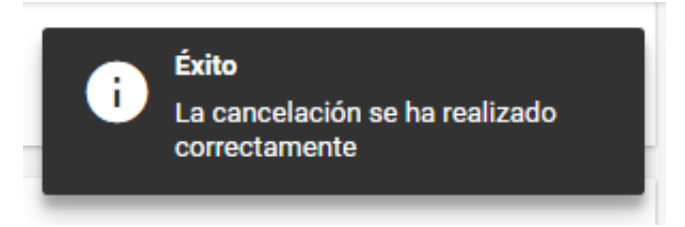

Al aparecer el mensaje anterior, habrás concluido el proceso de cancelación.

### 3. Modificación

3.1 Al oprimir el botón de modificar, el sistema solicitará seleccionar el Tipo de movimiento (modificación de datos o del entorno geográfico).

| Tipo de movimiento:          |   |
|------------------------------|---|
| SELECCIONE                   | ~ |
| SELECCIONE                   |   |
| MODIFICAR DATOS              |   |
| MODIFICAR ENTORNO GEOGRÁFICO |   |

3.2

En caso de seleccionar la opción **modificar datos**, se deberá indicar la fecha en que se está efectuando el movimiento.

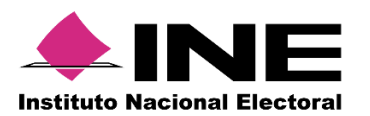

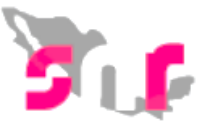

#### \*Fecha del movimiento:

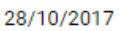

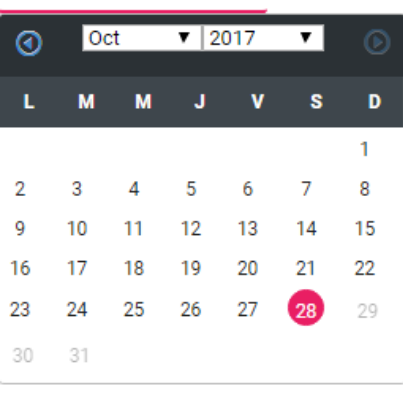

3.3

3.4

El sistema pedirá que se adjunte el documento que respalde la modificación de datos, así como la fecha del mismo. Para adjuntar el documento deberá seguir los pasos descritos en el inciso 2.4 para cancelación.

Se desplegarán los apartados del formulario para modificar los datos capturados originalmente.

| > Datos generales                                |                       |                              |  |  |  |
|--------------------------------------------------|-----------------------|------------------------------|--|--|--|
| ✓ Datos del Propietario                          |                       |                              |  |  |  |
|                                                  |                       |                              |  |  |  |
| *Fecha de nacimiento:                            | *Lugar de nacimiento: |                              |  |  |  |
| 29/02/1988                                       | HIDALGO               |                              |  |  |  |
|                                                  |                       |                              |  |  |  |
| *CURP:                                           | *RFC:                 | Número de identificador OCR: |  |  |  |
| RIAF880229HGTZRR02                               | RIAF880229PX8         | 1234567812456                |  |  |  |
| *Ocupación:                                      | Sobrenombre:          |                              |  |  |  |
|                                                  |                       |                              |  |  |  |
| Aidontoro                                        |                       |                              |  |  |  |
|                                                  |                       |                              |  |  |  |
|                                                  |                       |                              |  |  |  |
| > Domicilio del Propietario                      |                       |                              |  |  |  |
| > Datos de Contacto del Propietario              |                       |                              |  |  |  |
| > Asociación civil                               | > Asociación civil    |                              |  |  |  |
| > Representante Legal                            |                       |                              |  |  |  |
| Responsable de finanzas                          |                       |                              |  |  |  |
| > Informe de Capacidad Económica del propietario |                       |                              |  |  |  |
| Datos complementarios                            |                       |                              |  |  |  |

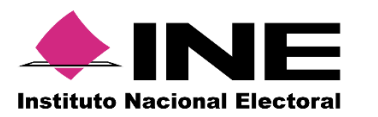

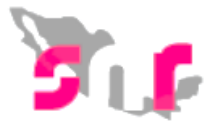

3.5

Posteriormente oprime el botón aceptar, el sistema procesará y mostrará el mensaje "Se ha realizado la modificación exitosamente".

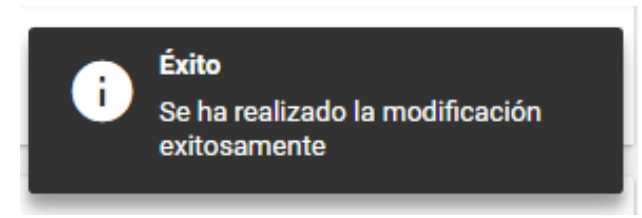

Al aparecer el mensaje anterior, habrás concluido el proceso de modificación de datos.

3.6

En caso de seleccionar la opción **modificar entorno geográfico**, se deberá indicar la fecha del movimiento, que representa el día en que se resuelve la modificación.

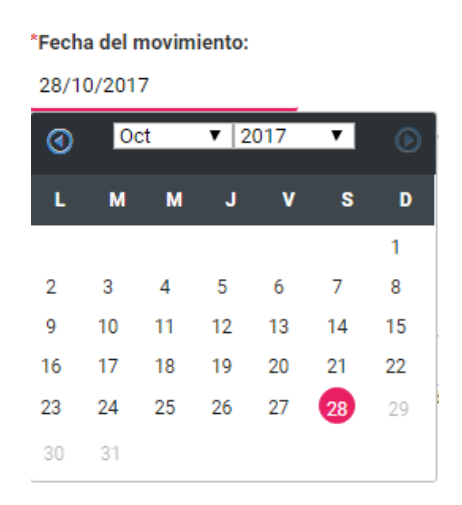

3.7

Posterior se deberá especificar la nueva entidad federativa (en el caso de senadurías) o el nuevo distrito (para diputaciones federales).

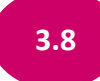

El sistema pedirá que se adjunte el documento que sustente la modificación del entorno geográfico, así como la fecha del mismo. Para adjuntar el documento deberá seguir los pasos descritos en el inciso 2.4 para cancelación.

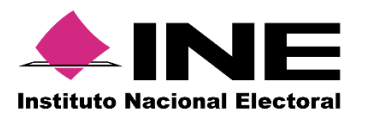

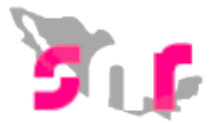

3.9

Posteriormente oprime el botón aceptar, el sistema procesará y mostrará el mensaje "Se ha realizado la modificación exitosamente".

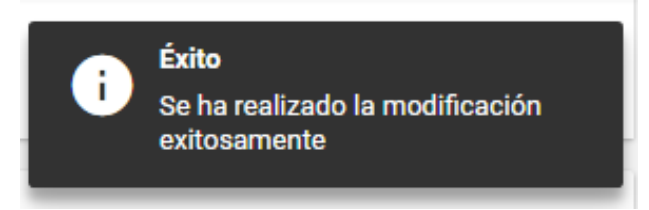

Al aparecer el mensaje anterior, habrás concluido el proceso de modificación de entorno geográfico.

Podrás consultar las modificaciones y cancelaciones realizadas a los registros de precandidatos aprobados a través del menú **Consulta**.

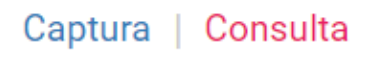